### Where is my Applied Astrology Homework?

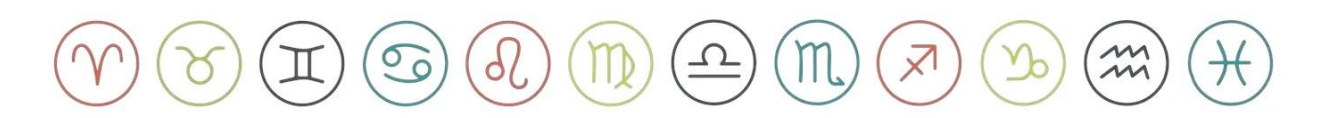

#### Step 1

- Log into your **Come Study You** account, if you don't have one it's time to make one!

<u>\*\* Note: The email address of your **Come Study You** account and **Student** <u>**Hub** should be the same.\*\*</u></u>

- If you have an account use the sign in button at the top right, *if you're brand new* click Join at the bottom of the page.

Link: Sign In | Come Study You

# **Email address already in use?** That means you have an account. Email <u>info@debrasilvermanastrology</u> to help track down your account before proceeding.

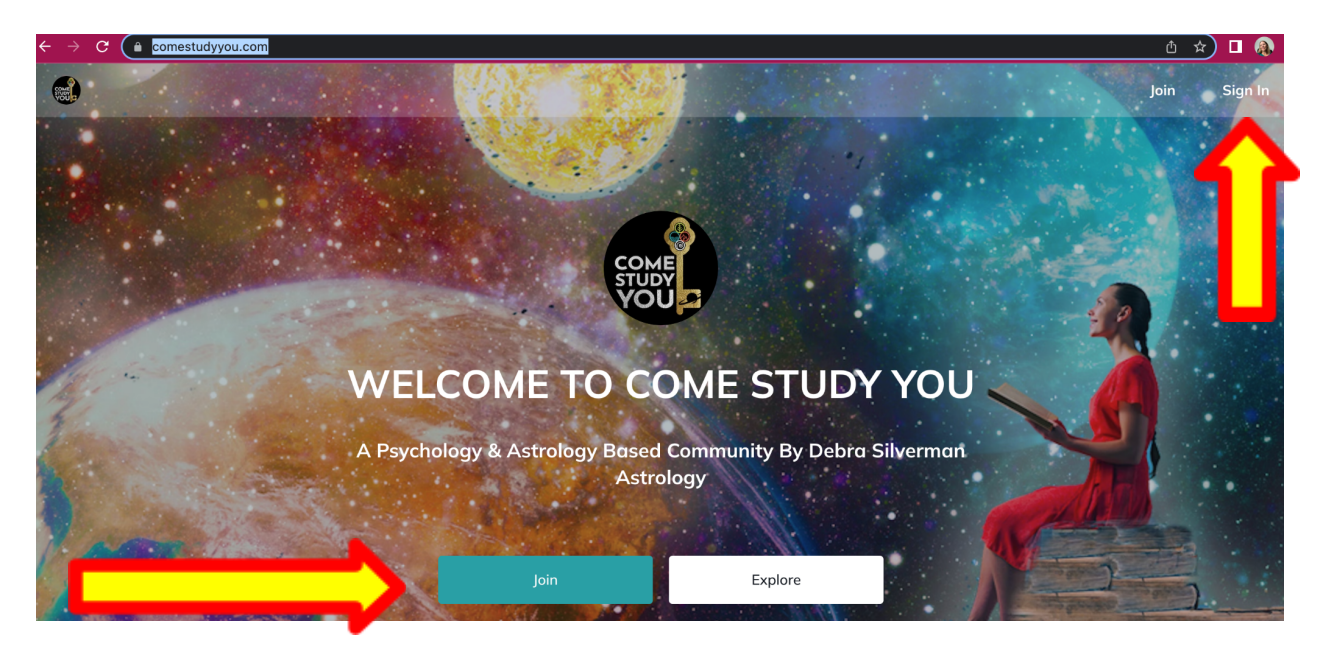

### Step 2

Once you are logged into Come Study You next Log into your Student Hub Link: <u>Sign In | Student Hub</u>

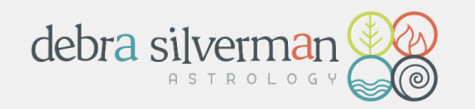

| Username or Email Address |        |
|---------------------------|--------|
| Password                  | ٩      |
| Remember Me               | Log In |
| .ost your password?       |        |

← Go to Debra Silverman Astrology Enrollments

Step 3

In **Student Hub** Click on the link labeled >> <u>Click here for your Level 1 class info</u>

# STUDENT HUB

Welcome to your Applied Astrology Student Hub!

| PURCHASE DATE | CLASS INFO                             |  |
|---------------|----------------------------------------|--|
| Feb 2, 2023   | Click here for your Level 1 class info |  |

Please use the box above to navigate to your Applied Astrology Class Information.

### Step 4

Scroll down until you see COME STUDY YOU >> Click on Applied Astrology Level 1 Course on Come Study You

# COME STUDY YOU:

### Applied Astrology Level 1 Course on Come Study You

- If your **Student Hub email** <u>AND your</u> **Come Study You** email match you will automatically be joined to your Come Study You class. (If they are not the same, email <u>info@debrasilvermanastrology.com</u>)

- If you are not logged in to Come Study You you will be transported to the sign in page first, <u>See Step 1!</u>

- If you already have an account **you should see the image of your class** appear (example below)

| + Create                       | Applied Astrology Level 1 Course<br>Applied Astrology Level 1 is the entry-level course in Debra<br>Silverman's Applied Astrology program. |  |
|--------------------------------|----------------------------------------------------------------------------------------------------|--|
| <ul> <li>Discovery</li> </ul>  | Table of Contents Members                                                                                                    |  |
| 🏶 Members                      |                                                                                                    |  |
| 🛗 Events                       | SELECT ALL                                                                                                    |  |
| ▶ General                      | Course Overview                                                                                                    |  |
| Courses                        | Welcome to Applied Astrology!                                                                                                    |  |
| 🎇 Applied Astrology Level 1 Co | F Applied Astrology: Level 1 Syllabus                                                                                                    |  |
| ▶ Groups                       | How to Use this Online Course                                                                                                    |  |

## Step 5

Now that you have your **Applied Astrology Course** on your **Come Study You** profile you will need to join your **Mentor Group**. This is where you will post your homework, meet the people in your class, and let's not forget your mentor.

You should have 2 tabs open on your computer 1. Is the Student Hub and 2. Come Study You. Click on the **Student Hub** Tab.

Once again scroll down to COME STUDY YOU and click on <u>Mentor Study</u> <u>Group on Come Study You</u>

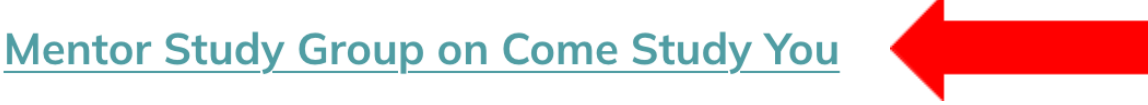

Here you will connect with your mentor and small group throughout the course!

This time you will end up in your **mentor's group** in **Come Study You**. Here is an example;

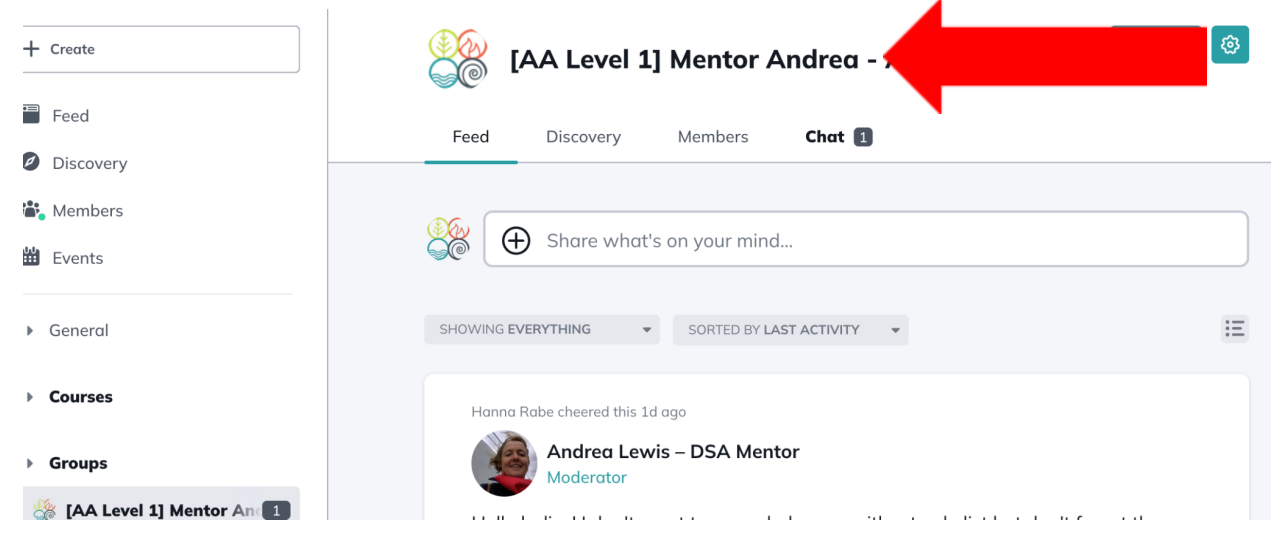